# 工业信息安全多级联防平台操作手册 ——业务后台 PC 企业端

一、企业用户

1.登录

打开内蒙古自治区工业和信息化厅门户网站(gxt.nmg.gov.cn), 在导航栏【公众服务】中选择【工业信息安全多级联防平台】进入系 统登录界面。

|       | 🤨 内蒙古自治区人民政府网站                                                                                                    |                            | 🍰 登录/注册                                                                                                    | 十元障碍浏览 🎞 部门网站导航 🚺 🛃 长者模式                                                      |                                        |
|-------|----------------------------------------------------------------------------------------------------|----------------------------|----------------------------------------------------------------------------------------------------|-------------------------------------------------------------------------------|----------------------------------------|
|       | ● 内蒙                                                                                                    | 古自治区工业和<br>~ [ ' ' ' ' 」 ' |                                                                                                    | 803月19日 <b>ШИ</b> — 123211<br>В М ЛИАЛЕВСКИЙ Q                                |                                        |
| 110 1 | 白荷页                                                                                                    | 🗈 机构概况 🔄 政务公开              | ♡ 公众服务                                                                                                    | ② 党建工作  ● 专题专栏                                                                |                                        |
|       | 政务服务                                                                                                    | 公众服务                       |                                                                                                    | 内部服务                                                                          |                                        |
|       | 📚 行政許可                                                                                                    | 正业信息安全多级联防平台               | 🛃 中小企业公共服务平台                                                                                                    |                                                                               | ************************************** |
|       | 🏦 个人办事                                                                                                    | () 网络协同制造云平台               | () 电力需求则管理平台                                                                                                    | 内蒙古工信厅OA办公系统                                                                  | (a)                                    |
|       | 👰 法人办事                                                                                                    | ⑦ 无线电备案信息平台                | ⑦ 万企豐云                                                                                                    | 内蒙古工信厅安邮系统                                                                    |                                        |
|       | 自治区工业和信息化厅调码                                                                                                    |                            | <ul> <li>关于2023年国民经济和社会发展计:</li> <li>关于2023年中央和地方预算协行期:</li> <li>改有工作报告(全文)</li> <li>六中华人民共和国国务院组织法(全文)</li> </ul> | 初歩行傳況与2024 2024-03-13<br>況与2024年中央和 2024-03-13<br>2024-03-12<br>2) 2024-03-12 |                                        |
|       | in the second second se |                            |                                                                                                    |                                                                               |                                        |

或是首页下滑至底部,在【服务应用】中选择【工业信息安全多 级联防平台】进入系统登录界面。

| - 《工业和信息化部行政复议实施 2024-03-01<br>- 一图读懂《加快推动制造业绿色 2024-03-01                                                                                                    | - 4825109                                                                   |
|----------------------------------------------------------------------------------------------------|-----------------------------------------------------------------------------|
| <b>些。服务应用</b> → → <sup>→</sup> <sup>⊗</sup> <sup>⊗</sup>                                                                                                    | ☆ 公众服务 / 4 更多                                                               |
| 工业信息安全<br>多级联防平台         中小企业<br>公共服务平台                                                                                                    | ◆ ○ ● 作业在组成为重为手会                                                            |
| レビ     「     「     「     「     「     「     「     「     「     「     「     」     「     」     二     二      二     二 | 内蒙古政务服务网 民用単作物品销售许可 近期失效的监控 化学品处理方案批准 の の の の の の の の の の の の の の の の の の の |
| た総电給素信息平台 万企豊立                                                                                                    | 个人直询         企业直询         建立卫星通信网和<br>设置卫星地转站审批         88         28       |
| 小型十型英                                                                                                    |                                                                             |
| PakLixxi     PakLixxi     PakLixxi  | 中国市工業的 ( ) ( ) ( ) ( ) ( ) ( ) ( ) ( ) ( ) (                                |
| 本网站发布的所有信息均不                                                                                                    | No. 取任何應用如識對任何以本何社名义或取應用的傳流清向內蒙古自治区工业和估會化了紀會部门半根                            |

在系统登录界面选择企业端登录,根据提示输入用户名、密码及 验证码登入系统

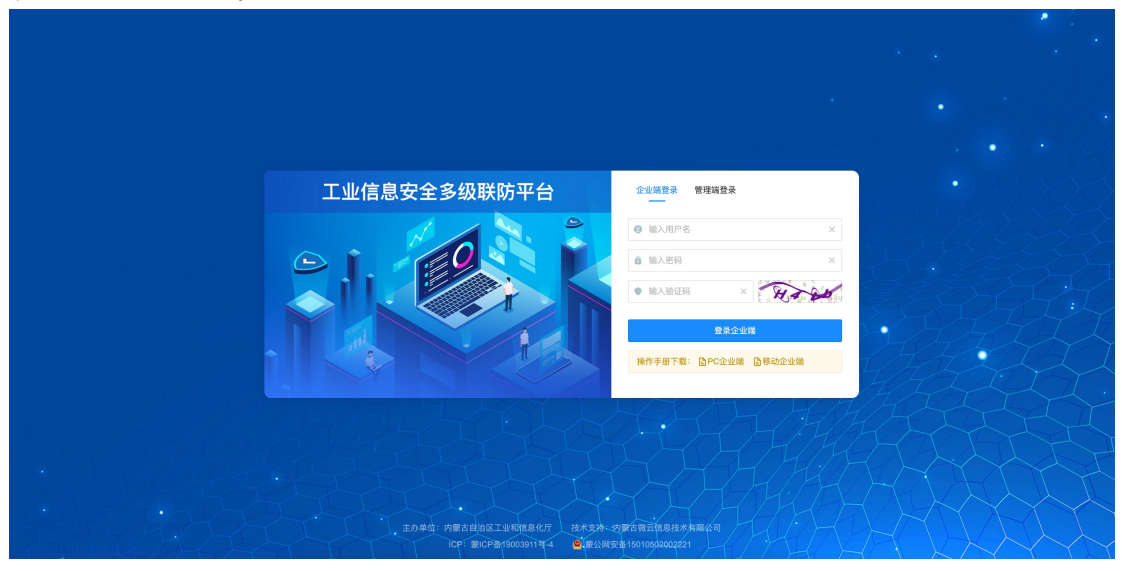

在工业信息安全多级联防门户首页界面右上角,点击企业端后 台,进入业务后台;

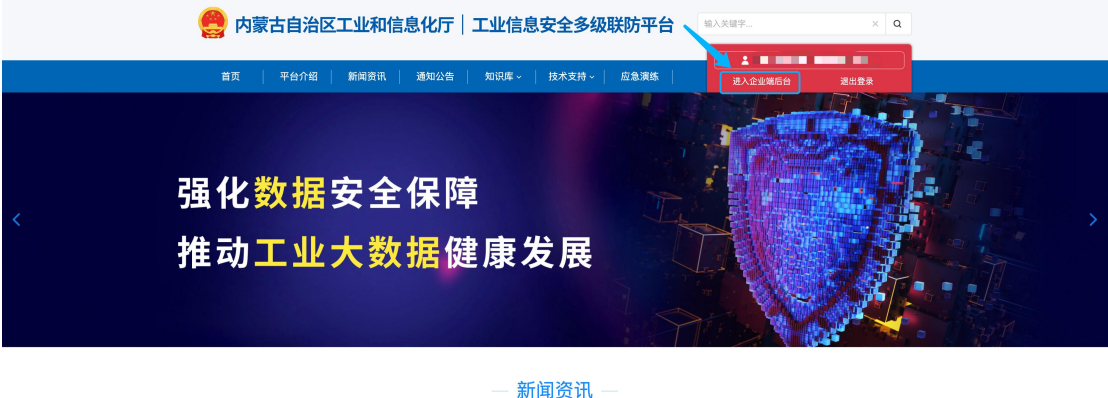

2.工作台

用户登录业务后台后,默认显示工作台页面,主要显示今日办结、 今日退回、已办结通报总数、当前待确认通报等信息展示,起到待办 提醒的作用。

| 企业客户端                                       | Œ                               |                                       |                           |                   |                                |      | 平台主页 🗘 🛻            | il en la     |
|---------------------------------------------|---------------------------------|---------------------------------------|---------------------------|-------------------|--------------------------------|------|---------------------|--------------|
| <ul> <li>S 工作台●</li> <li>区 信息通报●</li> </ul> | 首页 / 工作台<br>、 上午好, 9<br>这是您第15岁 | 91152991MA0Q8CGP<br>20日本系统、上次登录时间2023 | <b>3H</b><br>-03-17,登陆IP为 | 3: 111.127.42.250 |                                | 今日   | 已か結載 今日道回通报数<br>0 0 | 已办结遗报总数<br>1 |
| Q 信息通知                                      | *                               |                                       |                           |                   |                                |      |                     |              |
| <ul> <li>- 组织架构</li> <li>- 二 拉系统</li> </ul> | 通报                              | 建编号 通报日                               | 1 <b>XH</b> :             | 反馈截止日期            | 通报单位                           | 接收单位 | 工单状态                | 操作           |
| 回 工业关键信息基础设施备案                              | 202303                          | 2360797 2023-                         | 03-23                     | 2023-03-23        | 内蒙古自治区工业和信息化厅                  |      | 企业待确认               | 26           |
| 內 用户信息管理                                    | ×                               |                                       |                           |                   |                                |      | 1-1 共计 1 条 < 🚺      | > 15 ~       |
|                                             |                                 |                                       |                           |                   |                                |      |                     |              |
|                                             |                                 |                                       |                           |                   |                                |      |                     |              |
|                                             |                                 |                                       |                           |                   |                                |      |                     |              |
|                                             |                                 |                                       |                           |                   |                                |      |                     |              |
|                                             |                                 |                                       |                           |                   |                                |      |                     |              |
|                                             |                                 |                                       |                           |                   |                                |      |                     |              |
|                                             |                                 |                                       |                           |                   |                                |      |                     |              |
|                                             |                                 |                                       |                           |                   | Copyright ⑥ 2019 内蒙古微云信息技术有限公司 |      |                     |              |

3.信息通报

信息通报包含待确认通报、待确认整改、进行中、已办结、退回、 全部通报六个二级菜单;

3.1 待确认通报

待确认通报为自治区工信厅下达的信息通报,由接收单位接收确 认是否存在相关问题;

| 企业客户端                                             |                                                                                                    | 平台主页 🗘                | <b>.</b>          |
|---------------------------------------------------|----------------------------------------------------------------------------------------------------|-----------------------|-------------------|
| <ul> <li>S 工作台●</li> <li>区 信息通报● ^</li> </ul>     | 音页 / 信息通信 / 特确认通报<br>待确认通报                                                                          |                       |                   |
| 特确认遵报(1) ●<br>待确认整改(0)<br>进行中(2)                  | <ul> <li>通报编号: 读信点 接续单位: 读信点</li> <li>通报日期: 开始日期 ~ 结束日期 □</li> <li>反馈编章目期: 开始日期 ~ 结束日期 □</li> </ul> |                       | 2 X X X           |
| 已办结 (1)                                           | 通信编号 通报日期 : 反馈截止日期 通信单位 接收单位                                                                        | 工单状态                  | 操作                |
| 全部通报(4)                                           | 2023032360797 2023-03-23 2023-03-23 内徽古自治区工业和改善化厅                                                   | 企业待确认<br>1-1 共计 1 条 < | 查看 确认<br>1 > 15 ∨ |
| <ul> <li>合信息通知 ~</li> <li>目 组织架构</li> </ul>       |                                                                                                    |                       |                   |
| <ul><li>Ⅲ 工控系统 ~</li><li>□ 工业关键信息基础设施备案</li></ul> |                                                                                                    |                       |                   |
| 灸 用户信息管理 >                                        |                                                                                                    |                       |                   |
|                                                   |                                                                                                    |                       |                   |
|                                                   | Copyright ② 2019 内蒙古復五信息技术有限公司                                                                      |                       |                   |

确认存在通报的安全风险事件,标记为确认通报;若核实企业不 存在通报的安全风险事件,则标记为退回通报,填写退回原因后,交 由旗县级工信局审核;

| 已办结(1)                                     |   | 通报日期: 2023-03-23                   | 反馈截止日期: 2023-03-23             |            |
|--------------------------------------------|---|------------------------------------|--------------------------------|------------|
| 退回 (1)                                     |   | 通报单位: 内蒙古自治区工业和信息化厅                | 接收单位:                          |            |
| 全部通报 (4)                                   |   | 事件描述: 测试描述                         |                                |            |
| <ul> <li>合息通知</li> <li>日、約(000)</li> </ul> | × | 事件类型:网络安全                          |                                |            |
| <ul> <li>国政条构</li> </ul>                   | ÷ | 上传附件: 邮件.png 下载                    |                                |            |
| 回 工业关键信息基础设施备案                             |   | 处置建议:                              |                                |            |
| A 用户信息管理                                   | v | 备 注:                               |                                |            |
|                                            |   |                                    |                                |            |
|                                            |   | 处置记录                               |                                |            |
|                                            |   | <ul> <li>乌斯太镇工信局 确认通报信息</li> </ul> |                                | 2023-03-23 |
|                                            |   | 阿拉善盟工信局 确认通报信息                     |                                | 2023-03-23 |
|                                            |   | ◎ 内蒙古自治区工业和信息化厅 创建通报信息             | X                              | 2023-03-23 |
|                                            |   |                                    |                                |            |
|                                            |   |                                    | iauiaa amas is 170             |            |
|                                            |   |                                    | Copyright ② 2019 内蒙古酸云信息技术有限公司 |            |

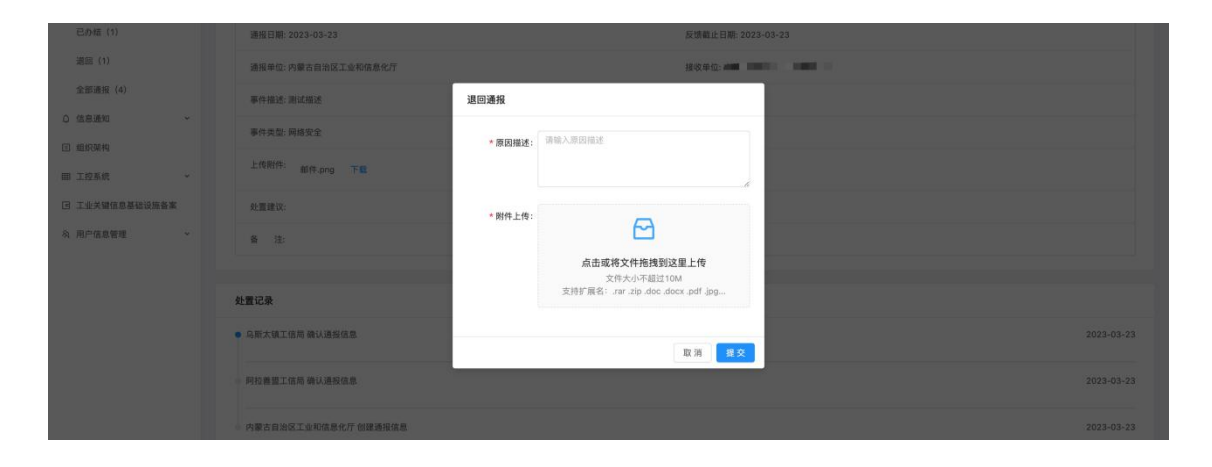

#### 3.2 待确认整改

该模块为查询所有接收确认的通报信息,待根据相关通报内容进 行整改后,形成整改报告上传提交至旗县级工信局审核;

| 企业客户端                                             | <b>Ξ</b>                                                                             | Ŧ6±页 Q 🦕 🛶 🍺           |
|---------------------------------------------------|--------------------------------------------------------------------------------------|------------------------|
| S 工作台 ●<br>已 信息通报 ● ^                             | 百页/ (10.8.8月 / 神确以整次<br>待确认整次                                                        |                        |
| 待确认遵报(0)<br>待确认整改(1) ●                            | 通报编号: 团址入 接收单位: 团址入 建收单位: 团址入 通收单位: 团址入 通报目标: 开始日期 ~ 结束日期 〇                          | <b>2</b> 19 <b>2</b> 2 |
| 進行中(2)<br>已办结(1)<br>退回(1)                         | 通报编号 通报日期 ☆ 反復載止日期 通照单位 接攻单位<br>2023/023-80/707 2023_01_23 2023_01_23 体型本目地反下业型左目地反下 | 工単状态 操作<br>- 小         |
| 全部通报(4)<br>Q 信息通知 ~                               |                                                                                      | 1-1 共计1 余 < 1 > 15 ∨   |
| <ul><li>&gt; 组织架构</li><li>&gt; 田 工控系统 ~</li></ul> |                                                                                      |                        |
| 日 工业关键信息基础设施备案<br>员 用户信息管理 >                      |                                                                                      |                        |
|                                                   |                                                                                      |                        |
|                                                   | Copyright ② 2019 内蒙古德王统书有限公司                                                         |                        |

| 全部通报 (4)         | 事件描述: 浙试描述                            |            |
|------------------|---------------------------------------|------------|
| Q 信息通知 ~         | ◇ ■件类型:网络安全                           |            |
| 目 组织架构<br>冊 工放系统 | 上传附件: 邮件_png 下载                       |            |
| 回 工业关键信息基础设施备案   | · · · · · · · · · · · · · · · · · · · |            |
| 灸 用户信息管理 ~       | × a in                                |            |
|                  |                                       |            |
|                  | 处置记录                                  |            |
|                  | <ul> <li>确认遗报信息</li> </ul>            | 2023-03-23 |
|                  | - 乌斯大谋工信用 确认通报运意                      | 2023-03-23 |
|                  | 网络美国工作用 确认通择体系                        | 2023-03-23 |
|                  | 内蒙古自治区工业和信息化厅 创建通报信息                  | 2023-03-23 |
|                  |                                       |            |
|                  |                                       |            |
|                  | Copyright ② 2019 内蒙古德云信息技术有限公司        |            |

## 3.3 进行中

该模块为查询所有接收的正在办理中的信息通报,可查询通报详 情及当前通报的处置详情;

| 企业客户端                                         | Ξ                      |            |            |                           |                         | Ŧ6±页 Q 🅞 📕            | 1 - 1 - 1 - 1 - 1 - 1 - 1 - 1 - 1 - 1 - |
|-----------------------------------------------|------------------------|------------|------------|---------------------------|-------------------------|-----------------------|-----------------------------------------|
| <ul> <li>⑤ 工作台●</li> <li>○ 信息通报● ^</li> </ul> | 首页 / 信息通报 / 进行中<br>进行中 |            |            |                           |                         |                       |                                         |
| 待确认通报(0)<br>待确认整改(1) ●<br>进行中(2)              | 通报编号: 清洁入<br>通报日期: 开始  | 日間 ~ 結束日   |            | 接收单位: 请输入<br>反馈截至日期: 开始日期 | ~ 结束日期 〇                |                       | 8.2                                     |
| 已办结(1)                                        | 通报编号                   | 通报日期 🗘     | 反馈截止日期     | 通报单位                      | 接收单位                    | 工单状态                  | 操作                                      |
| 退回(1)                                         | 2023032360797          | 2023-03-23 | 2023-03-23 | 内蒙古自治区工业和信息化厅             | 100 C                   | 企业已确认(待整改通报)          | 空石                                      |
| 全部通报 (4)                                      | 2023031532974          | 2023-03-15 | 2023-03-15 | 内蒙古自治区工业和信息化厅             | 1000 (1000) 1000 (1000) | 企业已上传整改通报 (旗昌待确认整改通报) | 查看                                      |
| <ul> <li>□ 信息通知 ~</li> <li>□ 组织架构</li> </ul>  |                        |            |            |                           |                         | 1-2 共计 2 条 < 1 >      | 15 v                                    |
| Ⅲ 工控系统 ✓                                      |                        |            |            |                           |                         |                       |                                         |
| ☑ 工业关键信息基础设施备案                                |                        |            |            |                           |                         |                       |                                         |
| A 用户信息管理 ★                                    |                        |            |            |                           |                         |                       |                                         |
|                                               |                        |            |            | Copyright © 2019 内蒙       | 与微云信息技术有限公司             |                       |                                         |

| 企业客户端                    |                                                                       | <del>7611</del> 0 Q <b>⊜L ■ ■ ■ ■ ■ ■</b>            |
|--------------------------|-----------------------------------------------------------------------|------------------------------------------------------|
| ⑤ 工作台● び 信息通报● ^         | <ul> <li>□ ( 信息通照 / 通照工申)時構</li> <li>○ 通报編号: 2023032360797</li> </ul> | <sup>⊥∉ựő</sup><br>企业已确认(待整改通报)                      |
| 待确认通报 (0)<br>待确认题改 (1) ● | 通报信息                                                                  |                                                      |
| 进行中 (2)                  | 事件标题:测试通报20230323                                                     |                                                      |
| 已办结 (1)                  | 通报日期: 2023-03-23                                                      | 反馈截止日期: 2023-03-23                                   |
| 退回 (1)                   | 通报单位:内蒙古自治区工业和信息化厅                                                    | 接收单位:                                                |
| 全部通报(4)                  | 事件描述:测试描述                                                             |                                                      |
| <ul> <li>组织架构</li> </ul> | 事件类型:网络安全                                                             |                                                      |
| 田 工控系统 ~                 | 上传附件: 邮件.png 下载                                                       |                                                      |
| 回 工业关键信息基础设施备案           | 处置建议:                                                                 |                                                      |
| A 用户信息管理 >               | 备注:                                                                   |                                                      |
|                          |                                                                       |                                                      |
|                          | 处置记录                                                                  |                                                      |
|                          | · 确认通报信息                                                              | 2023-03-23                                           |
|                          | 。乌斯太镇工信局 确认通报信息                                                       | 2023-03-23                                           |
| 通报                       | 洋情支持打印;                                                               |                                                      |
| 全部通报 (4)                 | 事件描述: 测试描述                                                            | The set of the statement of the statement of the set |
| ◎ 信息通知 ~                 | 事件类型: 网络安全                                                            |                                                      |
| 目 组织架构                   | 上传谢件: #24                                                             |                                                      |
| 田 工控系统 ~                 | BITF.png P KK                                                         |                                                      |
| 回 工业关键信息基础设施备案           | 处置建议:                                                                 |                                                      |

| 施备案 | 处置建议:                                 |            |
|-----|---------------------------------------|------------|
| *   | 棄 注:                                  |            |
|     |                                       |            |
|     | 处置记录                                  |            |
|     | ● ● ● ● ● ● ● ● ● ● ● ● ● ● ● ● ● ● ● | 2023-03-23 |
|     | - 乌斯大镇工信局 确认通报信息                      | 2023-03-23 |
|     | 一 阿拉普里工信用 确认遵保信息                      | 2023-03-23 |
|     | 内藏古自治区工业和信息化力创建通报信息。                  | 2023-03-23 |
|     |                                       |            |
|     | ia m <b>(710</b> )                    |            |
|     | Copyright ② 2019 内蒙古德云信息技术有限公司        |            |

3.4 已办结

內 用户信息管理

该模块为查询所有接收的办理完结的信息通报,可查询通报详情 及通报的处置详情;

| 企业客户端                                                                                                   | E                       |                       |                             |                     | 平台主页 🗘 🥞 🚥       |            |  |
|----------------------------------------------------------------------------------------------------|-------------------------|-----------------------|-----------------------------|---------------------|------------------|------------|--|
| <ul> <li>2 工作台・</li> <li>ご 信意連邦 ・</li> <li>(特徴以源和 (0)</li> <li>(特徴以源和 (1)・</li> <li>3近行中 (2)</li> </ul> | 首页/信息通报/已办结<br>已办结      |                       |                             |                     |                  |            |  |
|                                                                                                    | 通报编号: 请输入<br>通报日期: 开始日期 | - 結末日朝 〇              | 摄改单位: 请输入<br>反馈载室日期: 开始日期 ~ | 結束日期 〇              | 重调               | # <b>N</b> |  |
| 已办结(1)                                                                                                  | 通报编号                    | 通报日期 💠 反馈截止日期         | 通报单位                        | 接收单位                | 工单状态             | 操作         |  |
| 遐回(1)                                                                                                   | 2022121459309           | 2022-12-14 2022-12-16 | 内蒙古自治区工业和信息化厅               | <ul> <li></li></ul> | 企业已上传整改报告 (已办结)  | 业有         |  |
| 全部通报(4)<br>〇 信息通知 ~                                                                                     |                         |                       |                             |                     | 1-1 共计 1 条 < 1 > | 15 🗸       |  |
| 回 组织架构                                                                                                  |                         |                       |                             |                     |                  |            |  |
| ■ 工控系统 ~                                                                                                |                         |                       |                             |                     |                  |            |  |
| 回 工业关键信息基础设施备案                                                                                          |                         |                       |                             |                     |                  |            |  |
| 內 用户信息管理 >                                                                                              |                         |                       |                             |                     |                  |            |  |
|                                                                                                    |                         |                       |                             |                     |                  |            |  |
|                                                                                                    |                         |                       |                             |                     |                  |            |  |
|                                                                                                    |                         |                       |                             |                     |                  |            |  |
|                                                                                                    |                         |                       | Copyright ② 2019 内蒙古微云信息    | 技术有限公司              |                  |            |  |

3.4 退回

该模块为查询所有接收后退回的信息通报,可查询退回原因、通 报详情及通报的处置详情;

| 企业客户端                                            |   | <b></b>                 |            |            |                                        |               | 平台主页 🗘 😋 🖏                                                                                                    | and the second |
|--------------------------------------------------|---|-------------------------|------------|------------|----------------------------------------|---------------|----------------------------------------------------------------------------------------------------|----------------|
|                                                  |   | 首页 / 信息通报 / 退回<br>退回    |            |            |                                        |               |                                                                                                    |                |
| 1453/Ⅲ报 ●<br>待确认通报 (0)<br>待确认整改 (1) ●<br>进行中 (2) | ^ | 通报编号: 语输入<br>通报日期: 开始日期 | ~ 結束目期     | 接收单        | <b>立:</b> 请输入<br><b>E目期:</b> 开始日期 ~ 防3 | REM D         | a contraction of the contraction of the contraction | 沟重置            |
| 已办结 (1)                                          |   | 通报编号                    | 通报日期 :     | 反馈截止日期     | 通报单位                                   | 接收单位          | 第二次                                                                                                    | 操作             |
| 返回 (1)                                           |   | 2023032258471           | 2023-03-22 | 2023-03-22 | 内蒙古自治区工业和信息化厅                          | A DECEMBER OF | 旗县确认道回(结束)                                                                                                    | 皇者             |
| 全部通报(4)<br>信息通知<br>组织架构<br>工控系统                  | • |                         |            |            |                                        |               | 1-1 共计 1 条 🤇 🚺                                                                                                    | > 15 ∨         |
| 工业关键信息基础设施备案                                     |   |                         |            |            |                                        |               |                                                                                                    |                |
| 用户信息管理                                           |   |                         |            |            | Copyright ③ 2019 内蒙古德云信息技术有            | 開公司           |                                                                                                    |                |

## 3.5 全部通报

该模块为查询所有接收的信息通报,可查询通报详情及通报的处 置详情;

| 企业客户端                                         | ≡                     |                                                                    |            |            |                           |                 | 平台主页 🗘 😁 🎫           | 10 10 10 N |
|-----------------------------------------------|-----------------------|--------------------------------------------------------------------|------------|------------|---------------------------|-----------------|----------------------|------------|
| <ul> <li>S 工作台●</li> <li>C 信息通报● へ</li> </ul> | 首页 / 信息:<br>全部通报      | <b>重报 / 全部通报</b>                                                   |            |            |                           |                 |                      |            |
| 待确认通报(0)<br>待确认题改(1) ●<br>进行中(2)              | 通报编号<br>通报日期<br>工单44本 | :<br>:<br>:<br>:<br>:<br>:<br>:<br>:<br>:<br>:<br>:<br>:<br>:<br>: | - 结束       | EM (5)     | 接收单位: 请输入<br>反馈截至日期: 开始日期 | ~ 結束日期 〇        | 21                   |            |
| 已办培(1)<br>退回(1)                               | 1+00                  | 通报编号                                                               | 通报日期 😂     | 反馈截止日期     | 通报单位                      | 接收单位            | 工单状态                 | 操作         |
| 全部通报(4)                                       | 203                   | 23032360797                                                        | 2023-03-23 | 2023-03-23 | 内蒙古自治区工业和信息化厅             | 1000 B          | 企业已确认(待整改通报)         | 章者         |
|                                               | 203                   | 23032258471                                                        | 2023-03-22 | 2023-03-22 | 内蒙古自治区工业和信息化厅             | 1993 - C. 1993  | 旗县确认返回(结束)           | 24         |
| 田 工控系统 ~                                      | 203                   | 23031532974                                                        | 2023-03-15 | 2023-03-15 | 内蒙古自治区工业和信息化厅             | Second Accessed | 企业已上传整改通报(旗县待确认整改通报) | 26         |
| 回 工业关键信息基础设施备案                                | 203                   | 22121459309                                                        | 2022-12-14 | 2022-12-16 | 内蒙古自治区工业和信息化厅             | 100 C 100 C     | 企业已上传整改报告(已办结)       | 皇者         |
| 為 用户信息管理 >                                    |                       |                                                                    |            |            |                           |                 | 1-4 共计 4 条 < 🚺 >     | 15 🗸       |
|                                               |                       |                                                                    |            |            |                           |                 |                      |            |
|                                               |                       |                                                                    |            |            | Copyright ⑤ 2019 内蒙       | 与微云信息技术有限公司     |                      |            |

### 系统具有根据查询条件批量导出信息通报数据的功能;

| 企业客户端                               | C                                                                                             |                                     | 平台主页 🗘 😑 🛥 🚥 🖛 🖛 🗾 |
|-------------------------------------|-----------------------------------------------------------------------------------------------|-------------------------------------|--------------------|
| S 工作台 ●<br>区 信息通报 ● ^               | 首页/信息通报/全部通报<br>全部通报                                                                          |                                     |                    |
| 待确认通程 (0)<br>待确认题改 (1) ・<br>进行中 (2) | <ul> <li>通知編号: (1910)入</li> <li>通知日期: 7月10日期 - 40月日日 (1)</li> <li>工業状态: (10月日 / 1)</li> </ul> | 接收举位: 《说礼入<br>反线集蛋目期: 河汕日初 - 四次日前 〇 |                    |
| 已約48 (1)<br>退回 (1)                  | 通报编号 通报日期 4 反馈载止日期                                                                            | 遵报单位 接收单位                           | 工单状态 操作            |

系统具有根据查询条件生成信息通报数据图形报表的的功能,并 支持导出功能;

| 企业客户端                                            | Œ                                                                                 |                                    | Ŧ8±0 0                    |
|--------------------------------------------------|-----------------------------------------------------------------------------------|------------------------------------|---------------------------|
| S 工作台● C 信息通报● ^                                 | 首页 / 信息通报 / 全部通报<br>全部通报                                                          |                                    |                           |
| 特徴(3通程 (0)<br>特徴(以置波 (1) ・<br>道行中 (2)<br>己介紙 (1) | <ul> <li>通知後号: 第初入</li> <li>通知日期: 戸均日期 ~ 約3日月 CI</li> <li>工作状合: 第35月 v</li> </ul> | 接收单位: 请输入<br>反馈载至日期: 开始日期 - 结束日期 口 | R M R R R                 |
| 企业客户端                                            | E                                                                                 |                                    | THER Q 🕒                  |
| S 工作台 • · · · ·                                  | 前页/ (在县通报 / 全部通报<br><b>全部通报</b> 数据统计                                              | ×                                  |                           |
| 特徴は潮風(0)<br>特徴は歴念(1)<br>通行中(2)<br>已の格(1)         | 連接集寺: 10位人<br>連発日期: 月16日前 - 41月日日<br>工業状态: 10日月<br>二単大応: 10日月                     | • 530-16<br>• 289-16<br>• 281-16   | 88 88<br>800 800          |
| 透彦 (1)                                           | 通报编号 通报日期 :                                                                       | 0% Z#102                           | 工单状态 操作                   |
| 全部通报 (4)                                         | 2023032360797 2023-03-23                                                          | 59                                 | 全业已得以(特殊改进报) 章者           |
| 0 (SER) *                                        | 2023032258471 2023-03-22                                                          |                                    | <u> 18月1日(人名巴二代东东)</u>    |
| □ 工控系统 ~                                         | 2023031532974 2023-03-15                                                          | <b>英出</b> 关闭                       | 企业已上传整改进报(III具符确认整改通报) 查看 |
| 回 工业关键信息基础设施备案                                   | 2022121459309 2022-12-14 2022-12-16                                               | 内蒙古自治区工业和活思化片                      | 全业已上传整改报告(已办法) 五者         |
| A、用户信息管理 ~                                       |                                                                                   |                                    | 1-4 共計 4 条 ( 1 ) 15 ~     |

4.信息通知

信息通知包含待查看通知、全部通知两个二级菜单;

4.1 待查看通知

待查看通知为由自治区工信下达,接收单位为当前登录用户的重 要信息通知;可查询信息通知详情

| 企业客户端                  | <u>•=</u>              |            |               | 平台主页 🗘 🥌       |              |
|------------------------|------------------------|------------|---------------|----------------|--------------|
| 工作台 •<br>信息通报 • · ·    | 首页/信息通知/待宜看通知<br>待查看通知 |            |               |                |              |
| 信息通知 ● ^ ^ ^           | <b>通知编号:</b> 请输入       | 通知日期:      | 开始日期 ~ 结束日期 四 |                | <u>58</u> 22 |
| 全部通知 (3)               | 通知编号                   | 通知日期 🔅     | 通知单位          | 通知标题           | 操作           |
| 组织架构                   | 2023032382658          | 2023-03-23 | 内蒙古自治区工业和信息化厅 | 测试通知20230323   | 空看           |
| 工控系统 ><br>工业关键信息基础设施备案 |                        |            |               | 1-1 共计 1 条 < 🕻 | 1 > 15 ~     |
| 用户信息管理 >               |                        |            |               |                |              |
|                        |                        |            |               |                |              |
|                        |                        |            |               |                |              |
|                        |                        |            |               |                |              |
|                        |                        |            |               |                |              |
|                        |                        |            |               |                |              |
|                        |                        |            |               |                |              |

| 企业客户端                                                                     | Ξ                                                  |                  |                   |                     | Ŧ6±页 0 <sup>0</sup> 😋 🛶 🛶 🗾 |
|---------------------------------------------------------------------------|----------------------------------------------------|------------------|-------------------|---------------------|-----------------------------|
| S 工作台 ●<br>区 信意通报 ●                                                       | <ul> <li>首页/信息通知/通知详修</li> <li>通知编号:202</li> </ul> | n<br>23032382658 |                   |                     |                             |
| ○ 信息通知 ● 待查看通知 (1) ●                                                      | 通知信息                                               |                  |                   |                     |                             |
| 全部通知 (3)<br>③ 组织架构<br>四 工动系统                                              | 事件标题: 测试通知<br>通知日期: 2023-03-                       | -23              |                   | 通知单位: 內蒙古自治区工业和信息化厅 |                             |
| <ul> <li>              エレ关键信息基础设施备案             ろ、用户信息管理      </li> </ul> | > 接收单位<br>。<br>通知描述: 测试                            |                  |                   |                     |                             |
|                                                                           | 上传附件: 番 注:                                         |                  |                   |                     |                             |
|                                                                           |                                                    |                  |                   | 18 m                |                             |
|                                                                           |                                                    |                  | Copyright (© 2019 | 9 内蒙古微云信息线术有限公司     |                             |

# 4.2 全部通知

该模块为查询当前登录用户接收所有的信息通知, 可查询通知详情;

| 企业客户端          | <b>E</b>           |            |                      |                      | 平台主页 🗘 🤤 🚥 🗰 🗰 🔹      |
|----------------|--------------------|------------|----------------------|----------------------|-----------------------|
| S 工作台 ●        | 首页 / 信息通知 / 全部通知   |            |                      |                      |                       |
| 2 信息通报 • • •   | 全部通知               |            |                      |                      |                       |
| ○ 信息通知 へ       |                    |            |                      |                      |                       |
| 待查看通知(0)       | <b>通知编号:</b> 请输入   |            | 接收单位: 请输入            |                      | 查询 重置                 |
| 全部通知 (3)       | <b>通知日期:</b> 开始日期  | ~ 结束日期 四   |                      |                      |                       |
| 组织架构           | 通知编号               | 通知日期 💠     | 通知单位                 | 通知标题                 | 操作                    |
| 田 工控系统 ×       | 2023032382658      | 2023+03+23 | 内蒙古自治区工业和信息化厅        | 测试通知20230323         | 24                    |
| 回 工业关键信息基础设施备案 | 2022111811583      | 2022-11-18 | 内蒙古自治区工业和信息化厅        | 关于4 网络存在安全风          | 险漏洞的通报 查看             |
| A) 用户信息管理 >    | 2021081730723      | 2021-08-17 | 内蒙古自治区工业和信息化厅        | 2021年网络安全漏洞预警递报第一期   | 26                    |
|                |                    |            |                      |                      |                       |
|                |                    |            |                      |                      | 1-3 共计 3 条 < 1 > 15 V |
|                |                    |            |                      |                      |                       |
|                |                    |            |                      |                      |                       |
|                |                    |            |                      |                      |                       |
|                |                    |            |                      |                      |                       |
|                |                    |            |                      |                      |                       |
|                |                    |            | a                    | 1                    |                       |
|                |                    |            | Copyright @ 2019 PJB | <b>官百濟</b> 古信息技术有限公司 |                       |
| 企业客户端          | Ē                  |            |                      |                      | 平台主页 🗘 🅞 🚛 🚥 🖬 🖛 💌    |
| ② 工作台 ●        | 首页 / 信息通知 / 通知详情   |            |                      |                      |                       |
| ◎ 信息通报 ● ◆     | 🧿 通知编号: 202303238  | 2658       |                      |                      |                       |
| ○ 信息通知 へ       |                    |            |                      |                      |                       |
| 待查看通知(0)       | 通知信息               |            |                      |                      |                       |
| 全部通知 (3)       | 事件标题: 测试通知20230323 |            |                      |                      |                       |
| 回 组织架构         | 通知日期: 2023-03-23   |            |                      | 通知单位: 内蒙古自治区工业和信息化厅  |                       |
| 田 工控系统 ·       |                    |            |                      |                      |                       |
| 回 工业关键信息基础设施备案 | > 接收单位             |            |                      |                      |                       |
| 泉 用户信息管理 >     | 通知描述: 测试           |            |                      |                      |                       |
|                | 上传附件:              |            |                      |                      |                       |
|                | 备 注:               |            |                      |                      |                       |
|                |                    |            |                      |                      |                       |
|                |                    |            |                      |                      |                       |
|                |                    |            |                      |                      |                       |
|                |                    |            |                      |                      |                       |
|                |                    |            |                      |                      |                       |
|                |                    |            |                      |                      |                       |
|                |                    |            | Copyright © 2019 内集  | #古磯云信息技术有限公司         |                       |

5.组织架构

该模块通过树形结构的方式,提供查询和展示接入工业信息安全 多级联防平台的自治区级、盟市级、旗县级、企业级用户信息,企业 用户无权限查询上级工信局信息及其他企业信息详情;

| 企业客户端                                                                                                    | Ē                                 |           | 76±0 0 |
|----------------------------------------------------------------------------------------------------|-----------------------------------|-----------|--------|
| 工作台 •                                                                                                    |                                   |           |        |
| 信息通报 ● ~                                                                                                    | 重市数单位总数: 14 旗县区数单位总数: 108 企业单位    | 2总数: 1062 |        |
| 信息通知 🗸                                                                                                    | 请输入                               | ٩.        |        |
| and the second second | <ul> <li>内蒙古自治区工业和信息化疗</li> </ul> |           |        |
| 组织架构                                                                                                    | □ 阿拉普盟工信局                         |           |        |
| 工控系统 ~                                                                                                    | 国 乌斯太镇工信局                         |           |        |
|                                                                                                    | 画 网络里工信局                          |           |        |
| 工业关键信息基础设施备案                                                                                                    | 回 同左旗工信局                          |           |        |
| 用户信息管理 ~                                                                                                    | 同右旗工信局                            |           |        |
|                                                                                                    |                                   | ۵         |        |
|                                                                                                    |                                   | ۵         |        |
|                                                                                                    | 田 翻济纳旗工信局                         |           |        |
|                                                                                                    | ■ 锡林郭勒盟工信局                        |           |        |
|                                                                                                    | 田 通辽市工信局                          |           |        |
|                                                                                                    | ■ 呼他贝尔市工信局                        |           |        |
|                                                                                                    | <ul> <li>呼和浩特市工信局</li> </ul>      |           |        |
|                                                                                                    | ■ 包头市工信局                          |           |        |
|                                                                                                    | II 鄂尔多斯市工信局                       |           |        |
|                                                                                                    | 市 赤峰市工信局                          |           |        |
|                                                                                                    | 回 乌海市工信局                          |           |        |
|                                                                                                    | ■ 兴安盟工信局                          |           |        |
|                                                                                                    | E 巴彦淖尔市工信局                        |           |        |
|                                                                                                    | □ 乌兰察布市工信周                        |           |        |
|                                                                                                    | ■ 二连活特市                           |           |        |
|                                                                                                    | ■ 漢派里市                            |           |        |

6.工控系统

工控系统包含新建工控系统、退回工控系统、全部工控换系统三 个二级菜单;

6.1 新建工控系统

新建工控系统为企业用户独有权限,该功能主要负责创建填报企业使用的工控系统信息;创建内容主要包含填写或选择系统名称、系统简介、附件上传(选填)等工控系统相关信息内容,提交后由所属旗县级工信局审核;

| 企业客户端                                         |   | 4.55                     |                                               |  |
|-----------------------------------------------|---|--------------------------|-----------------------------------------------|--|
| <ul> <li>3 工作台 •</li> <li>区 信息通报 •</li> </ul> | v | 首页 / 工拉系统 / 新建<br>新建工控系统 | 102条统                                         |  |
| Q 信息通知                                        | Ť | * 8 40 (2 45)            | 通道主义 武治 变物                                    |  |
| □ 组织架构                                        |   | JANG EINE                | NR BE 1/1 1/10/14 25 (2)                      |  |
| 圓 工控系统                                        | • | * 系统简介:                  | 傳輸入系統指介                                       |  |
| 新建工控系统                                        |   |                          |                                               |  |
| 邊回工控系统(0)                                     |   | 開け住 トイロ・                 |                                               |  |
| 全部工控系统(1)                                     |   | MITTER.                  |                                               |  |
| 回 工业关键信息基础设施备案                                |   |                          | 点击或将文件拖拽到这里上传                                 |  |
| 亮 用户信息管理                                      |   |                          | 文件大小不超过10M<br>支持扩展名:.rar.zip.doc.docx.pdf.jpg |  |
|                                               |   |                          | #2                                            |  |
|                                               |   |                          |                                               |  |
|                                               |   |                          |                                               |  |
|                                               |   |                          |                                               |  |
|                                               |   |                          |                                               |  |
|                                               |   |                          | Copyright ② 2019 內蒙古國公信息技术有限公司                |  |

#### 6.2 退回工控系统

该模块为查询所有填报后退回的工控系统信息,可查询退回原因、工控系统详情;

| 企业客户端                       |                       |                     |            |                             |      | 平台主页 Q                     |           |
|-----------------------------|-----------------------|---------------------|------------|-----------------------------|------|----------------------------|-----------|
| S 工作台 •<br>区 信意通报 • · ·     | 首页 / 工控系统 /<br>退回工控系统 | 退回工控系统              |            |                             |      |                            |           |
| ○ 信息通知 → □ 組织架构             | <b>系统名称:</b><br>+ 新建  | <b>有输入</b><br>21個期除 | 创建日期:      | 开始日期 - 结束日期                 |      |                            | 章章 重要     |
| III 工程系统 ^ 新建工控系统           | 0                     | 系统编号                | 创建日期 :     | 系统名称                        | 系统简介 | <b>建四原因</b><br>经审查,填报信息不合格 | 細作        |
| 退回工控系统(1)                   |                       | 2023032358601       | 2023-03-23 | 测试工控系统20230323              | 测试简介 | 建四                         | SELE HERE |
| 全部工控系统(2)<br>回 工业关键信息基础设施备案 |                       |                     |            |                             |      | 1-1 共计 1 条                 | 1 > 16 ~  |
| A 用户信息管理 ~                  |                       |                     |            |                             |      |                            |           |
|                             |                       |                     |            |                             |      |                            |           |
|                             |                       |                     |            |                             |      |                            |           |
|                             |                       |                     |            |                             |      |                            |           |
|                             |                       |                     |            |                             |      |                            |           |
|                             |                       |                     | Сору       | rright ⑥ 2019 內蒙古龍云信息技术有限公司 |      |                            |           |

可根据退回原因重新编辑填报,提交审核;也可选择删除该信息;

| 企业客户端                                         |   | Ē                     |               |           |       |                          |       |      | 平台主页 Q     |            |
|-----------------------------------------------|---|-----------------------|---------------|-----------|-------|--------------------------|-------|------|------------|------------|
| <ul> <li>② 工作台 ●</li> <li>区 信意通报 ●</li> </ul> | ÷ | 首页 / 工控系统 /<br>退回工控系统 | 退回工控系统        |           |       |                          |       |      |            |            |
| <ul><li>○ 信息通知</li><li>□ 组织架构</li></ul>       | v | 系统名称:                 | 开始入           |           | 创建日期: | 开始日期 ~ 结束日               | 16 13 |      |            | 盒询 重五      |
| Ⅲ 工控系统                                        | ~ | + 新建                  | 社量期除          |           |       |                          |       |      |            |            |
| 新建工控系统                                        |   |                       | 系统编号          | 创建日期      | \$    | 系統名称                     |       | 系統简介 | 状态         | 14作        |
| 退回工控系统(1)                                     |   |                       | 2023032358601 | 2023-03-2 | 23    | 测试工控系统20230323           |       | 测试错介 | 退回         | 编辑 删除      |
| 全部工控系统(2)                                     |   |                       |               |           |       |                          |       |      | 1-1 共计 1 条 | < 1 > 15 < |
| 回 工业关键信息基础设施备案                                |   |                       |               |           |       |                          |       |      |            |            |
| 為,用产情息繁確                                      | v |                       |               |           | Сор   | right ③ 2010 內蒙古龍五信是技术有具 | 化公司   |      |            |            |

6.3 全部工控系统

该模块为查询当前企业用户所有填报登记的工控系统信息,可查 询工控系统详情;可编辑和删除;

| 企业客户端                                                                         | E                                       |               |            |                    |                |     | 平台主页 🗘 🥮 🖛     |        |
|-------------------------------------------------------------------------------|-----------------------------------------|---------------|------------|--------------------|----------------|-----|----------------|--------|
| <ul> <li>⑤ 工作台 •</li> <li>⑥ 信息通报 • •</li> </ul>                               | 首页 / 工腔系统 / 全部工控系<br>全部工控系统             | 統             |            |                    |                |     |                |        |
| <ul> <li>○ 信息通知 </li> <li>□ 組织架构</li> <li>Ⅲ 工控系统 へ</li> <li>新確工控系统</li> </ul> | <b>系統名称:</b> 词输入<br>状态: 清选排<br>+ 新建 批集制 | v I           | 创建日期:      | 开始日期 ~             | 55.8 B (C)     |     |                | (対) 重置 |
| 退回工控系统(1)                                                                     |                                         | 系统编号          | 创建日期       | 0                  | 系統名称           | 状态  | 操作             | r      |
| 全部工控系统(2)                                                                     |                                         | 2023032358601 | 2023-03-23 |                    | 测试工控系统20230323 | 運回  | 编辑             | entes. |
| 回 工业关键信息基础设施备案                                                                |                                         | 2023032237523 | 2023-03-22 |                    | 测试工控系统20230322 | 待审核 | 编辑)            | en ret |
| ◎ 用户信息管理 ~                                                                    |                                         |               |            |                    |                |     | 1-2 共计 2 条 ( 1 | > 15 > |
|                                                                               |                                         |               | Cop        | yright (2019 内蒙古微) | 后信息技术有限公司      |     |                |        |

7.工业关键信息基础设施备案

该模块为查询及填报当前企业的工业关键信息基础设施备案信 息,可查询备案详情;

| 企业客户端          | 1 |      |        |                 |                 |      | ₩26±页 Ω 🕒 📲 📲 👘 🎐 |
|----------------|---|------|--------|-----------------|-----------------|------|-------------------|
| ② 工作台 ●        |   |      |        |                 |                 |      |                   |
| ☑ 信息通报 ● ◆     |   | ·案编号 | 工控系统名称 | 系统类别            | 系统负责人           | 联系电话 | 是否为关键信息基础设施       |
| ○ 信息通知 ~       |   |      |        |                 | 暂无数据            |      |                   |
| □ 组织架构         |   |      |        |                 |                 |      |                   |
| Ⅲ 工控系统 ~       |   |      |        |                 |                 |      |                   |
| □ 工业关键信息基础设施备案 | 1 |      |        |                 |                 |      |                   |
| 段 用户信息管理 ~     |   |      |        |                 |                 |      |                   |
|                |   |      |        |                 |                 |      |                   |
|                |   |      |        |                 |                 |      |                   |
|                |   |      |        |                 |                 |      |                   |
|                |   |      |        |                 |                 |      |                   |
|                |   |      |        |                 |                 |      |                   |
|                |   |      |        |                 |                 |      |                   |
|                |   |      |        |                 |                 |      |                   |
|                |   |      |        |                 |                 |      |                   |
|                |   |      |        |                 |                 |      |                   |
|                |   |      |        | Copyright © 201 | 9 内蒙古微云信息技术有限公司 |      |                   |

8.用户信息管理

信息通报包含用户信息、修改密码、管理员列表、企业管理列表 四个二级菜单;

8.1 用户信息

该模块用于维护当前登录账号相关详细信息,包括单位信息、工 控安全负责人信息、工控安全应急联系人信息、工业控制系统应用单 位基本情况表等附件信息维护;

| 企业客户端                                                                                                    | <u>.</u>                                                                                                    |                   |                |                | 平台主页 🗘 📥 📲 📲 |
|----------------------------------------------------------------------------------------------------|----------------------------------------------------------------------------------------------------|-------------------|----------------|----------------|--------------|
| S 工作台 ●<br>区 信息通报 ●   →                                                                                                    | ※ 1 月 - 「 日 - 1 日 - 1 日 - |                   |                |                |              |
| <ul> <li>(高意通知 ~</li> <li>)</li> <li>)</li></ul> | 单位信息                                                                                                    |                   |                |                |              |
| Ⅲ 工控系统 ~                                                                                                    | * 单位名称:                                                                                                    | 40 - 10 - 10 - 10 |                |                |              |
| 回 工业关键信息基础设施备案                                                                                                    | *法人代表:                                                                                                    |                   | * 统一社会信用代码:    | and the second |              |
| 內 用户信息管理 ^                                                                                                    | * 通讯地址: · · · · · · · · · · · · · · · · · · ·                                                                                                    |                   |                |                |              |
| 用户信息                                                                                                    | 66 W 48/1 -                                                                                                    | Q新大路下给车           | * (1.5310+6+4+ |                |              |
| 修改密码                                                                                                    | Thomas I.                                                                                                    |                   | 21990 April 1  |                |              |
|                                                                                                    | 联系电话:                                                                                                    | 请输入               | 所属行业:          | 化工             |              |
|                                                                                                    | 销售收入:                                                                                                    | 0.00              | 经济类型:          | 请输入            |              |
|                                                                                                    |                                                                                                    |                   |                |                |              |
|                                                                                                    | 工控安全负责人                                                                                                    |                   |                |                |              |
|                                                                                                    | *姓名:                                                                                                    | (1)               | * 职务:          | 经理             |              |
|                                                                                                    | •所属部门:                                                                                                    | 1                 | * 工作电话:        | (A. 6. 60)     |              |
|                                                                                                    | • 电子邮件:                                                                                                    | 6.A.A.A           | 传真:            | 语输入            |              |

8.2 修改密码

该模块用于修改当前登录账号的登录密码;

| 企业客户端                                          | E Contraction of the second second se | 平台主页 🗘 😁 🖬 🖬 🖬 🖌 |
|------------------------------------------------|----------------------------------------------------------------------------------------------------|------------------|
| <ul> <li>⑤ 工作台 ●</li> <li>⑥ 信息通报 ● </li> </ul> | 音页 / 用户信息管理 / 修改邀码<br>修改图码                                                                                                    |                  |
| ○ 信息通知 ~                                       | 原忠玛                                                                                                    |                  |
| 田 工控系统 ~                                       | 新密码至少6位密码、区分大小可                                                                                                    |                  |
| 已 工业关键信息基础设施备案<br>及 用户信息管理 ^                   | 酮以高能的                                                                                                    |                  |
| 用户信息                                           | #2                                                                                                    |                  |
| 修改密码                                           |                                                                                                    |                  |
|                                                |                                                                                                    |                  |
|                                                |                                                                                                    |                  |
|                                                |                                                                                                    |                  |
|                                                |                                                                                                    |                  |
|                                                |                                                                                                    |                  |
|                                                | Copyright ① 2019 内蒙古微云信息技术有限公司                                                                                                    |                  |